# EtherChannel en 802.1Q trunking configureren met Catalyst 2948G-L3's en op CatOS gebaseerde Switches

### Inhoud

Inleiding Voorwaarden Vereisten Gebruikte componenten Conventies Achtergrondinformatie Configureren Netwerkdiagram Configuraties Verifiëren Catalyst 2948G Series-opdrachten Catalyst 2948G-L3-serie opdrachten Problemen oplossen Gerelateerde informatie

# **Inleiding**

Dit document bespreekt en biedt een voorbeeldconfiguratie van Fast EtherChannel (FEC) en 802.1Q trunking tussen een Catalyst 2948G-L3 switch die Cisco IOS® software en switches die CatalystOS (alle modellen, inclusief Catalyst 4000, 5000 en 6000 Series switches) uitvoeren.

## Voorwaarden

#### **Vereisten**

Voor een lijst van Catalyst switches die 802.1Q en ISL trunking encapsulations ondersteunen, raadpleeg systeemvereisten om trunking toe te passen.

Er zijn bepaalde richtlijnen voor de configuratie van EtherChannel en trunking. Raadpleeg de documentatie voor de software van uw switch. Als u bijvoorbeeld Catalyst 6500/6000 (CatOS) softwarerelease 8.2.x op een Catalyst 6500/6000 draait, raadpleegt u de <u>Catalyst 6500 Series</u> Configuration<u>Guide 8.2</u> en onderzoekt u zorgvuldig alle configuratierichtlijnen en beperkingen in de <u>Ethernet VLAN-trunks</u> en configureren.

#### Gebruikte componenten

De informatie in dit document is gebaseerd op de volgende software- en hardware-versies:

- Catalyst 2948G met geïnstalleerde CatOS 7.1.2 (alleen 802.1Q)
- Catalyst 2948G-L3 met Cisco IOS-softwarerelease 12.0(14)W5(20) geïnstalleerd

De informatie in dit document is gebaseerd op de apparaten in een specifieke laboratoriumomgeving. Alle apparaten die in dit document worden beschreven, hadden een opgeschoonde (standaard)configuratie. Als uw netwerk live is, moet u de potentiële impact van elke opdracht begrijpen.

#### **Conventies**

Raadpleeg <u>Cisco Technical Tips Conventions</u> (Conventies voor technische tips van Cisco) voor meer informatie over documentconventies.

## **Achtergrondinformatie**

Het gebruik van EtherChannel kan grotere bandbreedte en redundantie bieden. EtherChannel is handig omdat het de bandbreedte kan schalen zonder dat de complexiteit van het ontwerp toeneemt. Spanning-boom behandelt de EtherChannel-bundel als één link, zodat er geen lijnen worden geïntroduceerd. Routing protocols behandelen EtherChannel ook als één enkel routed interface met een gemeenschappelijk IP-adres. EtherChannel-bundeling biedt tot 1600 Mbps FEC (Fast EtherChannel), full duplex of 16 Gbps Gigabit EtherChannel (GEC). Trunking vervoert verkeer van verscheidene VLAN's over een punt-tot-punt verbinding tussen de twee apparaten. Twee methoden voor trunking zijn Inter-Switch Link Protocol (ISL, een Cisco-gedeponeerd protocol) of 802.1Q (een IEEE-standaard). Dit document gaat specifiek over 802.1Q trunking.

## **Configureren**

In deze sectie zullen de gepresenteerde configuraties een 4-poorts FEC en 802.1Q stam omvatten tussen de 2948G-L3 en een CatOS switch.

**N.B.:** Als u aanvullende informatie wilt vinden over de opdrachten in dit document, gebruikt u het <u>Opdrachtplanninggereedschap</u> (alleen <u>geregistreerd</u> klanten).

#### **Netwerkdiagram**

Het netwerk in dit document is als volgt opgebouwd:

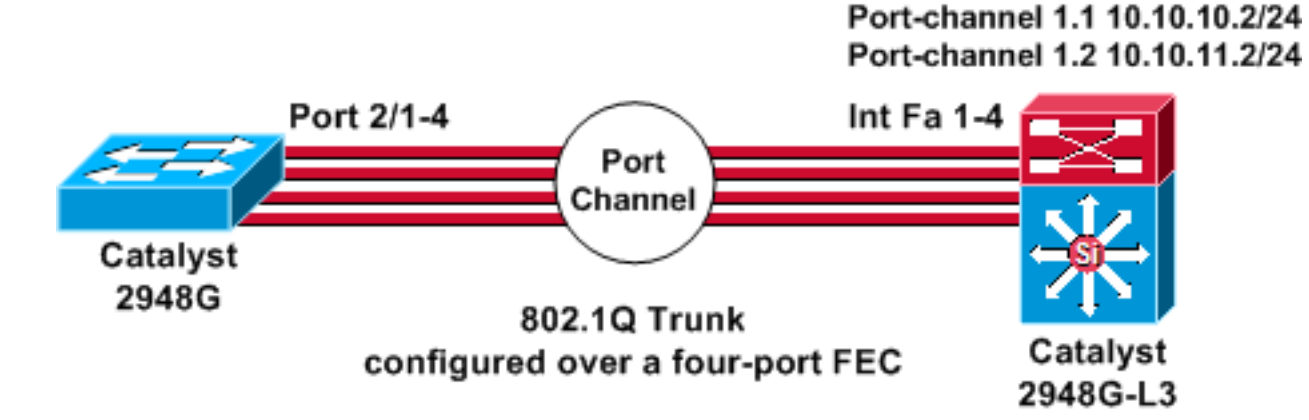

#### **Configuraties**

Dit document gebruikt deze configuraties:

- <u>Catalyst 2948G switch</u>
- <u>Catalyst 2948G-L3</u>

```
Catalyst 2948G switch
CatOS (enable) show config
This command shows non-default configurations only.
Use 'show config all' to show both default and non-
default
configurations.
. . . . . . . . . . . .
. .
begin
!
 ***** NON-DEFAULT CONFIGURATION *****
#
1
1
#time: Thu Nov 21 2002, 15:24:27
1
#version 7.1(2)
1
1
#system web interface version(s)
set prompt CatOS
!
#test
!
#frame distribution method
set port channel all distribution mac both
!
#ip
set interface sc0 1 10.10.10.1/255.255.255.0
10.10.10.255
set interface sl0 down
set interface mel down
set ip alias default
                           0.0.0.0
set ip alias cat
                             10.10.10.2
1
#spantree
#vlan
                              <VlanID>
!
#set boot command
set boot config-register 0x2102
clear boot system all
1
!--- Ports 2/1 to 2/4 are assigned to a port channel.
#port channel set port channel 2/1-4 29 ! #multicast
filter set igmp filter disable ! #module 1 : 0-port
Switching Supervisor ! !--- The trunking mode is
specified as 802.1Q, because it !--- is the only
encapsulation that is supported on the !--- 2948G. The
mode is set to nonegotiate, because the !--- 2948G-L3
does not support Dynamic Trunking Protocol (DTP).
```

```
#module 2 : 50-port 10/100/1000 Ethernet
set trunk 2/1 nonegotiate 802.1Q 1-1005
set trunk 2/2 nonegotiate 802.1Q 1-1005
set trunk 2/3 nonegotiate 802.1Q 1-1005
set trunk 2/4 nonegotiate 802.1Q 1-1005
!--- The channel mode is set to on, because 2948G-L3 !--
- does not support Port Aggregation Protocol (PAgP).
set port channel 2/1-4 mode on
end
Catalyst 2948G-L3
2948G-L3# show run
Building configuration ...
Current configuration:
!
version 12.0
no service pad
service timestamps debug uptime
service timestamps log uptime
no service password-encryption
1
hostname 2948G-L3
1
enable secret 5 $1$bNvR$33puy1WCyrdKMvlnj61Js.
ip subnet-zero
!--- The logical port-channel interface must be created
!--- before you put the physical interfaces into the !--
- channel group.interface port-channel1. no ip address
no ip directed-broadcast hold-queue 300 in ! !---
Specify the native VLAN: VLAN 1 in this example, !---
which is the default. For performance and security !---
reasons, it is recommended that you keep the user !---
traffic off of the native or management VLAN. interface
Port-channel1.1 encapsulation 802.1Q 1 native ip address
10.10.10.2 255.255.255.0 no ip redirects no ip directed-
broadcast ! interface Port-channel1.2 encapsulation
802.1Q 2 ip address 10.10.11.2 255.255.255.0 no ip
directed-broadcast ! !--- Specify all of the physical
ports that are part !--- of the logical port channel
interface. interface FastEthernet1 no ip address no ip
directed-broadcast channel-group 1 ! interface
FastEthernet2 no ip address no ip directed-broadcast
channel-group 1 ! interface FastEthernet3 no ip address
no ip directed-broadcast channel-group 1 ! interface
FastEthernet4 no ip address no ip directed-broadcast
channel-group 1 ! !--- Output suppressed. ! ip classless
! ! line con 0 transport input none line aux 0 line vty
0 4 password cisco login ! end
```

### **Verifiëren**

Deze sectie verschaft informatie om te bevestigen dat uw configuratie correct werkt.

#### Catalyst 2948G Series-opdrachten

• Geef poortkanaal-displays EtherChannel-informatie weer. Het toont ook de lading-balans of het frame-distributieschema, haven, en haven-kanaalinformatie.

!--- Verify that the port channel is UP (connected, on) and that !--- all the physical ports
are members (channel ID). CatOS (enable) show port channel

| Port | Status                           | Channel<br>Mode | Admin<br>Group | Ch<br>Id |                |
|------|----------------------------------|-----------------|----------------|----------|----------------|
|      |                                  |                 |                |          |                |
| 2/1  | connected                        | on              | 29             | 801      |                |
| 2/2  | connected                        | on              | 29             | 801      |                |
| 2/3  | connected                        | on              | 29             | 801      |                |
| 2/4  | connected                        | on              | 29             | 801      |                |
| Port | Device-ID                        |                 | Port-I         | ID       | Platform       |
|      |                                  |                 |                |          |                |
| 2/1  | 2948G-L3                         |                 | FastEt         | thernet1 | cisco Cat2948G |
| 2/2  | Not directly connected to switch |                 |                |          |                |
| 2/3  | 2948G-L3                         |                 | FastEt         | chernet3 | cisco Cat2948G |
| 2/4  | 2948G-L3                         |                 | FastEt         | chernet4 | cisco Cat2948G |

**Opmerking:** het is heel normaal dat poort 2/2 niet rechtstreeks op de switch wordt aangesloten. Uitvoer van het bevel van het **show havenkanaal** op de switch die op een router wordt aangesloten lijkt gewoonlijk op dit voorbeeld. Omdat de router niet aan PAgP (gebruikt om kanalen te onderhandelen) deelneemt en het kanaliseren op is, tonen de poorten de FEC buurinformatie met de gegevens van Cisco Discovery Protocol (CDP). Cisco IOS-software stuurt CDP-pakketten naar zowel de kanaalinterface als de fysieke interfaces. Eén van de Catalyst-poorten ziet meerdere CDP-buren en rapporteert niet direct verbonden met de switch. Dit is een cosmetisch probleem en er is meer informatie beschikbaar in <u>Cisco Bug ID</u> CSCdp04017 (alleen geregistreerde klanten).

 Statistieken van het havenkanaal-Toont de Admin Groep van het havenkanaal en toont of PAgP op het havenkanaal in gebruik is.Controleer dat PAgP niet in gebruik is bij de koppelingen.

CatOS (enable) show port channel status

| Port | Admin<br>Group | PAgP Pkts<br>Transmitted | PAgP Pkts<br>Received | PAgP Pkts<br>InFlush | PAgP Pkts<br>RetnFlush | PAgP Pkts<br>OutFlush | PAgP Pkts<br>InError |
|------|----------------|--------------------------|-----------------------|----------------------|------------------------|-----------------------|----------------------|
|      |                |                          |                       |                      |                        |                       |                      |
| 2/1  | 29             | 0                        | 0                     | 0                    | 0                      | 0                     | 0                    |
| 2/2  | 29             | 0                        | 0                     | 0                    | 0                      | 0                     | 0                    |
| 2/3  | 29             | 0                        | 0                     | 0                    | 0                      | 0                     | 0                    |
| 2/4  | 29             | 0                        | 0                     | 0                    | 0                      | 0                     | 0                    |

• Laat de trunking-modus, insluiting en inheems VLAN zien.Controleer dat trunking op de fysieke interfaces en op de interface van het poortkanaal is ingeschakeld. Controleer ook dat de trunking mode correct op nonegotiate is ingesteld.**Opmerking:** Op een 802.1Q stam moet het inheemse VLAN aan beide kanten overeenkomen.

| * - indicates vtp domain mismatch |               |               |          |             |  |  |
|-----------------------------------|---------------|---------------|----------|-------------|--|--|
| Port                              | Mode          | Encapsulation | Status   | Native vlan |  |  |
|                                   |               |               |          |             |  |  |
| 2/1                               | nonegotiate   | 802.1Q        | trunking | 1           |  |  |
| 2/2                               | nonegotiate   | 802.1Q        | trunking | 1           |  |  |
| 2/3                               | nonegotiate   | 802.1Q        | trunking | 1           |  |  |
| 2/4                               | nonegotiate   | 802.1Q        | trunking | 1           |  |  |
| Port                              | Vlans allowed | d on trunk    |          |             |  |  |

| 2/1  | 1-1005                                                 |
|------|--------------------------------------------------------|
| 2/2  | 1-1005                                                 |
| 2/3  | 1-1005                                                 |
| 2/4  | 1-1005                                                 |
| Port | Vlans allowed and active in management domain          |
|      |                                                        |
| 2/1  | 1                                                      |
| 2/2  | 1                                                      |
| 2/3  | 1                                                      |
| 2/4  | 1                                                      |
| Port | Vlans in spanning tree forwarding state and not pruned |
|      |                                                        |
| 2/1  | 1                                                      |
| 2/2  | 1                                                      |
| 2/3  | 1                                                      |
| 2/4  | 1                                                      |

#### Catalyst 2948G-L3-serie opdrachten

• toon interfacekanaal 1-verstrekt de status van het havenkanaal en de havens die lid van de groep van het havenkanaal zijn.Controleer dat alle fysieke interfaces die deel uitmaken van EtherChannel als leden kunnen worden gezien. 2948G-L3# show interfaces port-channel 1

```
Port-channell is up, line protocol is up
 Hardware is FEChannel, address is 0008.a308.1c07 (bia 0000.0000.0000)
 MTU 1500 bytes, BW 400000 Kbit, DLY 100 usec, rely 255/255, load 1/255
 Encapsulation ARPA, loopback not set, keepalive set (10 sec)
 Half-duplex, Unknown Speed, Media type unknown
  ARP type: ARPA, ARP Timeout 04:00:00
   No. of active members in this channel: 4
        Member 0 : FastEthernet2
        Member 1 : FastEthernet1
        Member 2 : FastEthernet4
        Member 3 : FastEthernet3
  Last input 00:00:00, output 00:00:55, output hang never
 Last clearing of "show interface" counters never
  Queueing strategy: fifo
  Output queue 0/40, 0 drops; input queue 0/300, 0 drops
  5 minute input rate 0 bits/sec, 0 packets/sec
  5 minute output rate 0 bits/sec, 0 packets/sec
     596128 packets input, 50714549 bytes, 0 no buffer
    Received 7 broadcasts, 0 runts, 0 giants, 0 throttles
     0 input errors, 0 CRC, 0 frame, 0 overrun, 0 ignored, 0 abort
     0 watchdog, 0 multicast
     0 input packets with dribble condition detected
     44294 packets output, 17498215 bytes, 0 underruns
     0 output errors, 0 collisions, 0 interface resets
     0 babbles, 0 late collision, 0 deferred
     0 lost carrier, 0 no carrier
     0 output buffer failures, 0 output buffers swapped out
```

 Laat cdp buurman-lijsten van alle direct aangesloten apparaten van Cisco zien die door CDP worden ontdekt.Controleer dat de switch aan het andere uiteinde door alle fysieke poorten zichtbaar is.

2948G-L3# show cdp neighbor

Capability Codes: R - Router, T - Trans Bridge, B - Source Route Bridge S - Switch, H - Host, I - IGMP, r - Repeater Local Intrfce Holdtme Capability Platform Port ID Device ID JAB032400H2 WS-C2948 2/3 Port-channel1.1 126 ΤS 124 JAB032400H2 Port-channel1.1 ΤS WS-C2948 2/4

| JAB032400H2 | Port-channel1.1 | 123 | T S | WS-C2948 | 2/1 |
|-------------|-----------------|-----|-----|----------|-----|
| JAB032400H2 | Port-channel1.1 | 123 | T S | WS-C2948 | 2/2 |

### Problemen oplossen

Er is momenteel geen specifieke troubleshooting-informatie beschikbaar voor deze configuratie.

### **Gerelateerde informatie**

- ISL en 802.1q trunking tussen een CatOS-Switch en een externe router (InterVLAN-routing) configureren
- <u>Catalyst 2948G-L3 voorbeeldconfiguraties Single VLAN, Multi-VLAN en Multi-VLAN</u>
   <u>Distribution Layer Connected met Network Core</u>
- Hardware probleemoplossing voor Catalyst 2948G-L3/4908G-L3 Series Switches
- LAN-productondersteuning
- Ondersteuning voor LAN-switching technologie
- Technische ondersteuning en documentatie Cisco Systems